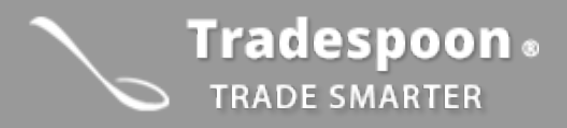

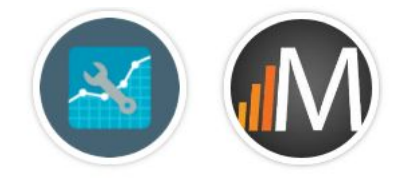

# Tradespoon MetaStock Add-on

### An institutional-grade tool for the self-directed trader

### Overview

MetaStock delivers powerful tools, powerful trades, and proprietary scanning, endless customization, comprehensive back-testing, and revolutionary forecasting makes MetaStock the best choice for the self-directed trader. Tradespoon and MetaStock have partnered to integrate Tradespoon's Stock Forecast Toolbox prediction signals as an add-on in the MetaStock ecosystem.

Exclusive to MetaStock, the Stock Forecast Toolbox system is the only add-on that lets you easily identify buy and sell signals with specific entry and exit prices. The Toolbox delivers highly accurate forecasts produced by artificial neural networks which constantly self-learn to apply nuanced algorithms to voluminous, chaotic market data.

To install this add-on, you can follow these steps:

- 1. Go to tradespoon.com/metastock
- 2. Install Metastock first, then the Tradespoon add-on.
- 3. During the add-on installation, please enter a valid Tradespoon email and password associated with your Tradespoon subscription.

### Topics:

#### Section 1: Tradespoon Explorer Scanners

1. Tradespoon Bullish & Bearish Scanners

### Section 2: Expert Advisor & Charting

- 1. Reading Tradespoon prediction data
  - a. Buy, Sell & Close Lines
  - b. Upcoming Support & Resistance
  - c. Expert Advisor Signals

# **Section 1: Tradespoon Explore Scanners**

### 1. Tradespoon Bullish & Bearish Scanners

Scan major stock exchanges for Tradespoon's strongest Bullish or Bearish signals.

Open up the Power Console and choose the Explore tab. You'll find the Tradespoon Bullish and Tradespoon Bearish scanners listed there.

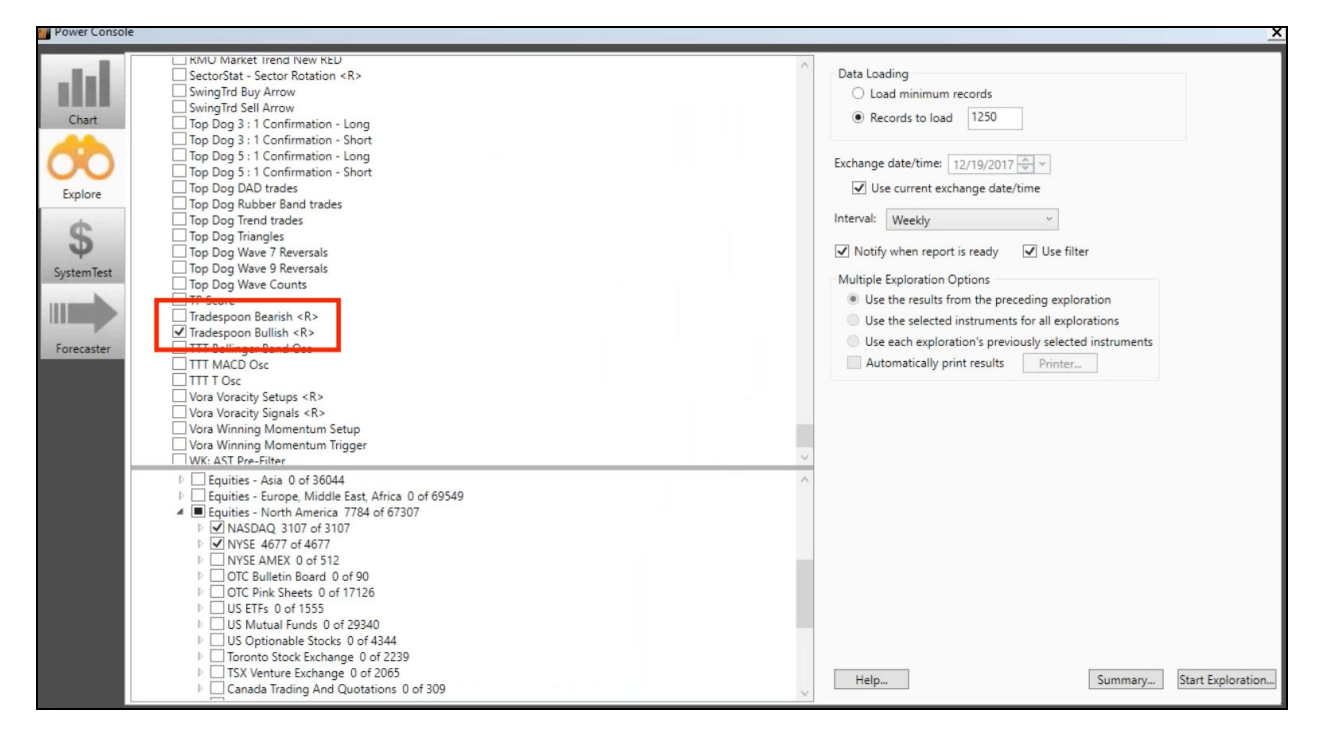

You may then select one or more exchanges or indices to scan (NYSE, NASDAQ, etc.) and the scanner will run its analysis.

| TP Score                                          |   |
|---------------------------------------------------|---|
| Tradespoon Bearish <r></r>                        |   |
| ✓ Tradespoon Bullish <r></r>                      |   |
| TTT Bollinger Band Osc                            |   |
| TTT MACD Osc                                      |   |
|                                                   |   |
| Vora Voracity Setups <r></r>                      |   |
| Vora Voracity Signals <r></r>                     |   |
| Vora Winning Momentum Setup                       |   |
| Vora Winning Momentum Trigger                     |   |
| WK: AST Pre-Filter                                | ~ |
| Equities - Asia 0 of 36044                        | A |
| Equities - Europe, Middle East, Africa 0 of 69549 |   |
| Equities - North America 7784 of 67307            |   |
| ▶ ✓ NASDAO 3107 of 3107                           |   |
| ▶ VISE 4677 of 4677                               |   |
| NYSE AMEX 0 of 512                                |   |
| D OTC Bulletin Board 0 of 90                      |   |
| D OTC Pink Sheets 0 of 17126                      |   |
| US ETFs 0 of 1555                                 |   |
| US Mutual Funds 0 of 29340                        |   |
| US Optionable Stocks 0 of 4344                    |   |
| Toronto Stock Exchange 0 of 2239                  |   |
| TSX Venture Exchange 0 of 2065                    |   |
| Canada Trading And Quotations 0 of 309            | ~ |
|                                                   | × |

Once completed, you'll have a list of symbols which you can then save into your console for further review.

| tradespoon buillish Expl | ored 12/19/2017 10:00 |          |              |
|--------------------------|-----------------------|----------|--------------|
| Results Rejects Explora  | ion                   |          |              |
| Instrument Name          | Ticker S              | <u> </u> | Inspect      |
| BOEING CO                | BA                    |          | Open Chart   |
| BOSTON SCIEN CP          | BSX                   |          | Open chan    |
| CAP ONE FINAN            | COF                   |          | Sort         |
| CATERPILLAR INC          | CAT                   |          | Diat         |
| CBS CL B                 | CBS                   |          | Print        |
| CELGENE CORP             | CELG.O                |          | Save List    |
| CENTURYLINK INC          | CTL                   |          |              |
| DARDEN REST              | DRI                   |          | Save List to |
| DEERE & CO               | DE                    |          | Cipboard     |
| DISCOVERY COMM A         | DISCA.O               |          |              |
| ENDO INTERNATION         | ENDP.O                |          |              |
| ENSCO PLC CL A           | ESV                   |          |              |
| EOG RESOURCES            | EOG                   |          |              |
| ESTEE LAUDER             | 12t                   |          |              |
| EXPEDIA                  | EXPE.O                |          |              |
| EXPRESS SCRIPTS          | ESRX.0                |          |              |
| FIRST SOLAR              | FSLR.0                |          |              |
| FRONTIER COMM            | FTR.O                 |          |              |
| GENERAL ELEC CO          | GE                    |          |              |
| GENERAL MILLS            | GIS                   |          |              |
| GENERAL MOTORS           | GM                    |          |              |
| GOLDCORP INC             | GG                    |          |              |
| H & R BLOCK INC          | HRB                   |          |              |
| HALLIBURTON CO           | HAL                   |          |              |
| HERTZ GLOBAL HLD         | HTZ                   |          |              |
| HORMEL FOODS             | HRL                   |          |              |
|                          | NDD 2                 | •        |              |
|                          | Close Help            |          |              |

## Section 2: Expert Advisor & Charting

### 1. Reading Tradespoon Prediction Data

#### **Buy, Sell & Close Lines**

Once you've selected the Tradespoon indicator in your chart, you'll notice three colored horizontal lines graphed.

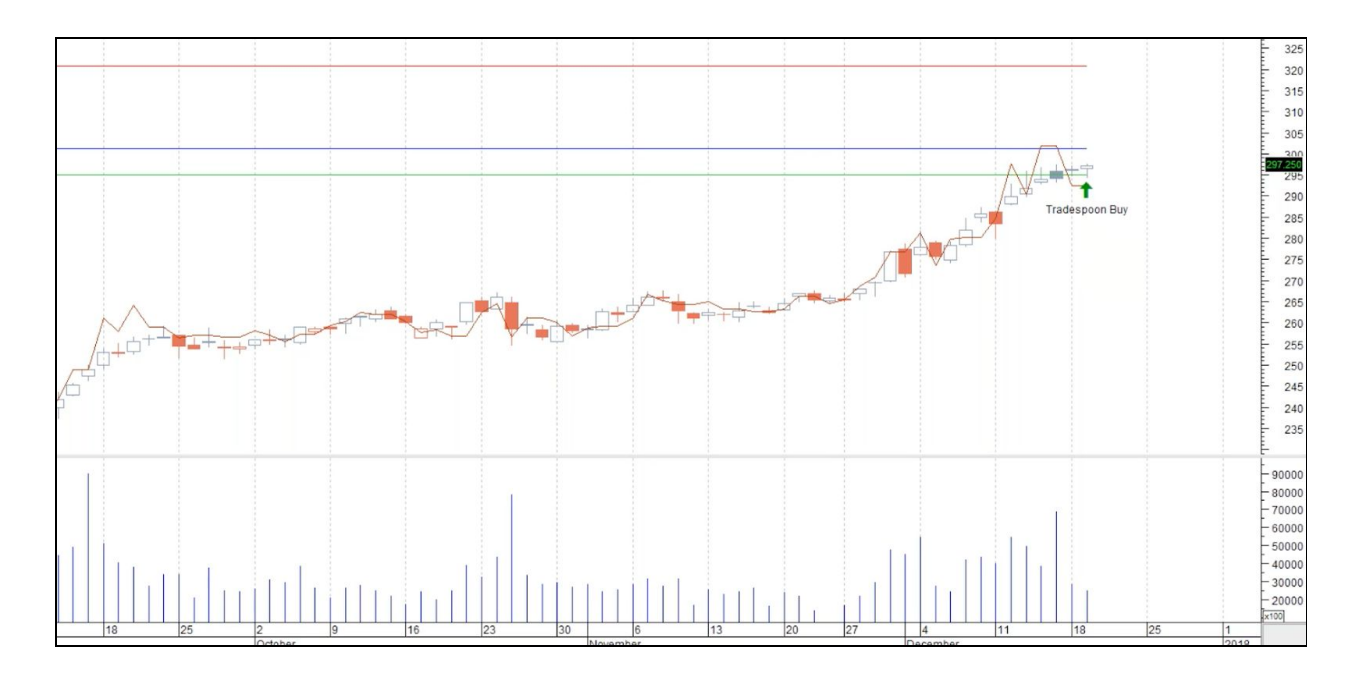

**Resistance Line (Red)**- This line is showing Tradespoon's predicted resistance level for 10 days. You would want to use this line as a sell signal when determining an exit point in your position.

**Support Line (Green)**- This line is showing Tradespoon's predicted support level for 10 days. This can also be considered a Buy Line and indicates the optimal entry point in a position.

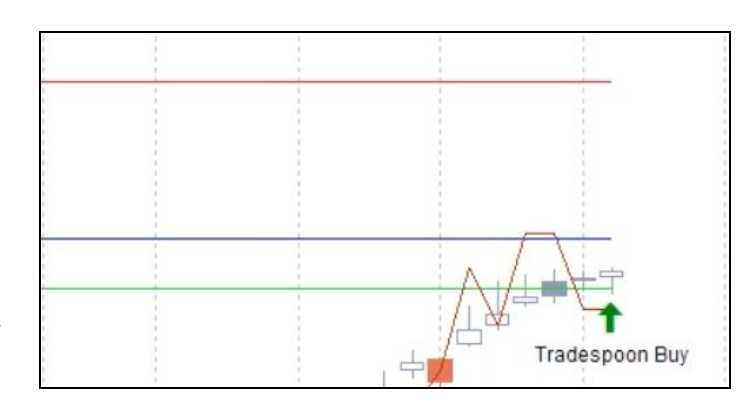

**Close Line (Blue)**- This line will show you what Tradespoon's predicted close price will be for the following trading session.

### **Expert Advisor**

Opening up the Tradespoon Expert Advisor within your chart will show you a more detailed breakdown of our signals generated for the equity.

BA one day BUY at the support: \$ 295.04 BA one day SELL at the resistance: \$ 303.05 Vector for today: 0.57% Strategy for today: Buy Model Grade: A

BA 10 days BUY at the support: \$295.04 BA 10 days SELL at the resistance: \$320.79 **One-day Buy Signal**- This represents the predicted support price level for a stock or ETF, and the Expert Advisor suggests entering a trade around this point.

**One-day Sell Signal-** This represents the predicted resistance price level for a stock or ETF for the current trading session. If you were to exit a position, the Expert Advisor suggests selling around this point.

**Vector for Today-** Tradepoon's Vector figure represents the predicted magnitude of change for the trading session. The Vector figure gauges the predicted direction of movement for one day and is determined by the difference between the average of predicted Open, Close, Low and High prices for the most recent trading session and the average of actual Open, Close, Low and High prices from the previous session. Trend traders should trade along the predicted direction of the Vector. The higher the value of the Vector, the higher its momentum. These figures should not be looked at as absolutes, but rather a guideline as to how a particular stock or ETF is predicted to move, relative to the current conditions.

**Strategy for Today-** This signal is valid for the current trading session and will offer a Buy, Hold or Sell signal based on vector and predicted price levels. This signal is based on mathematically predicted turning points, assuming stocks have a tendency to revert to their mean. Please do not assume absolute levels of Low and High prices will be reached by a stock outside of the first two trading sessions. This model also predicts turning points. If a stock closes outside of predicted price ranges for the current and previous two trading sessions, it could be an indication of a change in direction of Vector.

A **Buy signal** suggests trading when the stock reaches its predicted Low price for the current or next trading session.

A **Sell signal** suggests trading when the stock reaches its predicted High price for the current or next trading session.

**Model Grade-** This ranking defines a relative accuracy score for predicting high and low prices for stocks and ETF's. An **A grade** indicates the top **10%**, a **B grade** is the top **25%**, and a **C grade** is 50%. Occasionally you will see **N/A**, which indicates there is not enough market data to determine accuracy. The ranking is

valid for the current day's predicted lows and highs and is compared to our entire data universe of over 3,000 symbols.

\*An **Accuracy Model Grade** of **A** or **B**, coupled with a consistent **Vector** over **1%**, indicates a very high likelihood that stock will close under predicted resistance, or above predicted support levels.

in

BA one day BUY at the support: \$ 295.04 BA one day SELL at the resistance: \$ 303.05 Vector for today: 0.57% Strategy for today: Buy Model Grade: A

BA 10 days BUY at the support: \$295.04 BA 10 days SELL at the resistance: \$320.79 **10-day Buy Signal**- This represents the predicted support price level for a stock or ETF a 10-day period, determined by market data from the previous trading session. With a short-term bullish outlook, the Expert Advisor suggest entering a trade around this point.

**10-day Sell Signal-** This represents the predicted highest resistance price level for a stock or ETF for a 10-day outlook, using market

data from the previous trading session. If you were to exit a position, the Expert Advisor would suggest selling around this point.

Please let us know if you have any thoughts or questions by contacting our dedicated support team at <a href="mailto:support@tradespoon.com">support@tradespoon.com</a>!

You can also schedule a quick call with a Product Specialist to review our tools and services at any time. <u>Schedule a call</u>

To your success,

The Tradespoon Team